## Anmeldung zu einer schulexternen Fortbildung (ScheLF) unter Einhaltung des Dienstwegs

Welche Funktion wird beschrieben?

Lehrkräfte, pädagogische und sozialpädagogische Mitarbeiterinnen und Mitarbeiter melden sich zu Fortbildungen an. Dafür benötigen sie eine Bestätigung der Schulleitung.

Schritt 1: Finden der Veranstaltung Schritt 2: Eintragen der Daten Schritt 3: Bestätigungsmails

## Schritt 1: Finden der Veranstaltung

Auf der Website <u>https://lfb.nrw.de/</u> können Sie sich zu den Fortbildungen der staatlichen Lehrkräftefortbildung in NRW anmelden. Wählen Sie zunächst den Regierungsbezirk, in dem Sie sich zur Fortbildung anmelden möchten.

| Fort- und Weiterbildung für das Schulpersonal         Herzlich willkommen im Fortbildungstatilog. Bitte wählen Sie die gewünschte Bezinkregierung.         Arnsberg       Detmold       Düsseldorf       Köln       Münster         Impressum - Datenschutzerklärung - Barrierefreiheit       Nach oben | Fort- und Weiterbildung für das Schulpersonal         Herzlich willkommen im Fortbildungskatilog, 8tte wählen Sie die gewünschle Bezinsregierung.         Arnsberg       Detmold       Düsseldorf       Köln       Münster         Impressum - Datenschutzerklärung - Barrierefreiheit       Nach oben |                          |                               |                                     |                              |           |
|----------------------------------------------------------------------------------------------------|----------------------------------------------------------------------------------------------------|--------------------------|-------------------------------|-------------------------------------|------------------------------|-----------|
| Herzlich willkommen im Fortsidungstatiog. Bite wählen Sie die gewünschte Bezirksregierung.           Arnsberg         Detmold         Düsseldorf         Köln         Münster           Impressum - Datenschutzerklärung - Barrierfreiheit         Nach oben                                            | Herzlich willkommen im Fortzildungstatalog. Bite wählen Sie die gewünschte Bezinsregierung.           Arnsberg         Detmold         Düsseldorf         Köln         Münster           Impressum         Datenschutzerklärung         Barrierefreiheit         Nach oben                             | Fort- und Weite          | erbildung für da              | as Schulpersonal                    |                              |           |
| Herzlich willkommen im Fortslidungskatalog. Bitte wählen Sie die gewünschte Bezinsregierung.           Arnsberg         Detmold         Düsseldorf         Köln         Münster           Impressum - Datenschutzerklärung - Barrierfreiheit         Nach oben                                          | Herzlich willkommen im Fortbildungstatilog. Bitte wählen Sie die gewünschte Bezirksregierung.           Arnsberg         Detmold         Düsseldorf         Köln         Münster           Impressum - Datenschutzerklärung - Barrierefreiheit         Nach oben                                       |                          |                               |                                     |                              |           |
| Arnsberg         Detmold         Düsseldorf         Köln         Münster           Impressum - Datenschutzerklärung - Barrierefreiheit         Nach oben         Nach oben                                                                                                    | Arnsberg         Detmold         Düsseldorf         Köln         Münster           Impressum         Datenschutzerklärung         Barrierefreiheit         Nach oben                                                                                                    |                          | Herzlich willkommen im Fortbi | ldungskatalog. Bitte wählen Sie die | gewünschte Bezirksregierung. |           |
| Impressum · Datenschutzerklärung · Barrierefreiheit Nach oben                                                                                                    | Impressum - Datenschutzerklärung - Barrierefreiheit Nach oben                                                                                                    | Arnsberg                 | Detmold                       | Düsseldorf                          | Köln                         | Münster   |
|                                                                                                    |                                                                                                    | Impressum · Datenschutze | rklärung - Barrierefreiheit   |                                     |                              | Nach oben |
|                                                                                                    |                                                                                                    |                          |                               |                                     |                              |           |
|                                                                                                    |                                                                                                    |                          |                               |                                     |                              |           |
|                                                                                                    |                                                                                                    |                          |                               |                                     |                              |           |

Sie haben die Möglichkeit nach einer bestimmten Fortbildungsnummer oder einem Thema zu suchen. Grenzen Sie die Suche nach der gesuchten Schulform ein. Alternativ können Sie sich auch durch das Menü klicken um Fortbildungsanregungen zu erhalten. Dort können Sie sich zur Fortbildung anmelden.

|                                                                                       |                                                                                                    |                                   | Bezir<br>Arnsl                                   | ksregierung<br>Derg              |
|---------------------------------------------------------------------------------------|----------------------------------------------------------------------------------------------------|-----------------------------------|--------------------------------------------------|----------------------------------|
| Fort- und Weiterbildu                                                                 | ıng für das Schulpersona                                                                             | al                                |                                                  |                                  |
|                                                                                       |                                                                                                    |                                   |                                                  |                                  |
| Herzlich willkommen im Fortbi                                                         | ldungskatalog der BR Amsberg.                                                                        |                                   |                                                  |                                  |
| Sie können durch Angabe der S                                                         | chulform die Auswahl einschränken und in unserem                                                     | Angebot blätter                   | m.                                               |                                  |
| Mit der Eingabe von Suchbegriff<br>Angebotsübersicht.                                 | fen im Suchfeld (z.B. Thema, Fach, Schulform, Fortbi                                                 | ldungsgruppe, K                   | Kursnummer o.Ä.) erstelle                        | n Sie eine                       |
| Schulform:                                                                            | Alle                                                                                                 |                                   |                                                  | Suche                            |
| Angebote für allgemeine S                                                             | chulen                                                                                               |                                   |                                                  |                                  |
| Angebote für berufliche So                                                            | chulen                                                                                               |                                   |                                                  |                                  |
| Wichtige Informationen für an Zerti<br>Hinweise fur Durchführung der Lehr<br>Fragen). | fikatskursen interessierte Lehrkräfte finden sich<br>rkräftefortbildung in der Bezirksregierung Amst | in den Hinweis<br>berg finden Sie | sen zu Zertifikatskurse<br>unter unseren FAQ (hi | n. Allgemeine<br>iufig gestellte |
| Impressum · Datenschutzerklärung ·                                                    | Barrierefreiheit                                                                                     |                                   |                                                  | Nach ob                          |

Wählen Sie die gewünschte Fortbildung aus und scrollen Sie bis nach unten.

| Herzlich willkommen im Fortbildungskatalog der BR Arnsberg.                                                                                               |
|----------------------------------------------------------------------------------------------------|
| Sie können durch Angabe der Schulform die Auswahl einschränken und in unserem Angebot blättern.                                                           |
| Mit der Eingabe von Suchbegriffen im Suchfeld (z.B. Thema, Fach, Schulform, Fortbildungsgruppe, Kursnummer o.Ä.) erstellen Sie eine<br>Angebotsübersicht. |
| Schulform: Alle v 101386 Suche                                                                                                    |
| Suchergebnisse                                                                                                    |
| Bickpunkt Zentralabitur Französisch ab 2025 – Neue Klausurformate in der     GOSt unter besonderer Berücksichtigung der Überprüfung des Hörverstehens     |
| Angebotsnummer (ANR)                                                                                                    |
| 101386                                                                                                    |
| Direkter Link zum Fortbildungsangebot                                                                                                    |
| https://test-lfb.nnv.de/bra/101386                                                                                                    |
| Titel                                                                                                    |
| Blickpunkt Zentralabitur Französisch ab 2025 – Neue Klausurformate in der<br>GOSt unter besonderer Berücksichtigung der Überprüfung des Hörverstehens     |
| Schulform                                                                                                    |
| Allgemeine Schulformen Sek. II                                                                                                    |
| <br>                                                                                                    |
| Anmeldung                                                                                                    |
| Bei Interesse an diesem Angebot als schulinterne Fortbildungen (SchiLf) wenden Sie sich bitte telefonisch oder per Mail an Ihr örtliches Kompetenzteam.   |
| Kompetendreams                                                                                                    |
| Fortbildungstermin als schulexterne Fortbildung (ScheLf):                                                                                                 |
| Datum: Uhrzeit: Fortbildungsort:                                                                                                    |
| 19.06.2024 09:00 bis 16:00 Schwerte, Katholische Akademie<br>Bergerhofweg 24 58:29 Schwerte                                                               |

Schritt 2: Eintragen der Daten

Friedrich Finzgau friedrich.finzgau@kt.nrw.de 12345/9876543

Es öffnet sich eine Eingabemaske, in der Sie zunächst Ihre Schulnummer angeben, wenn Sie an einer Schule tätig sind.

|                                                                  |                                                                                                    | Bezirksregierung<br>Arnsberg |  |
|------------------------------------------------------------------|----------------------------------------------------------------------------------------------------|------------------------------|--|
| Blickpunkt Zen<br>2019982 Me                                     | tralabitur Französisch ab 2025 – Neue Klausurformate in der GOSt unter besonderer Berücksichtigung der Überprüfung des Hörverstehens<br>Ideschluss: 04.06.2024     |                              |  |
| Hinweise                                                         |                                                                                                    |                              |  |
| Eine Anmeldung i     Alle mit * markier     Nachfragen unter     | it erst nach Bestätigung durch die Schulleitung gültig. Diese wird digital über die Dienstmail der Schule eingeholt.<br>ten Felder müssen ausgefüllt werden I<br>- |                              |  |
| Seitennavigatio                                                  | n                                                                                                    |                              |  |
| <ul> <li>Die Navigation ka</li> <li>Die konkrete Navi</li> </ul> | n komplett über die Pfeitasten und die Labulatortaste erfolgen.<br>gationssteuerung kann, abhängig vom verwendeten Browser, leicht differieren.                    |                              |  |
| Termin und Or                                                    |                                                                                                    |                              |  |
|                                                                  |                                                                                                    |                              |  |
| Veranstaltung:                                                   | Blickpunkt Zentralabitur Französisch ab 2025 – Neue Klausurformate in der GOSt unter besonderer Berücksichtigung der Überprüfung des Hörverstehens 2019982         |                              |  |
| Datum:                                                           | 19.06.2024                                                                                                    |                              |  |
| Zeit:                                                            | 09:00:00 - 16:00:00 Uhr                                                                                                    |                              |  |
| Ort:                                                             | Schwerte, Katholische Akademie                                                                                                    |                              |  |

| Anmeldung                                                                                                    |                                                                                                    |
|----------------------------------------------------------------------------------------------------|----------------------------------------------------------------------------------------------------|
| Angaben zur Schule bzw. Dienststelle                                                                                                    | 2                                                                                                    |
| Wenn Sie einer Schule zugeordnet sind, geben Sie bi                                                                                                  | ite die Schulnummer ihrer Stammschule an. Andernfalls ist der Dienstort anzugeben. Bei teilweiser Abordnung ist ihre Stammdienststelle ebenfalls eine Schule. |
| Zuordnung zu einer Stammschule*<br>Ich bin derziet einer Stammschule zugordnet.<br>Bir Aktiverung werden zusätzliche<br>Engeledelicher eingebiendet. |                                                                                                    |

| Ich        | bin derzeit einer Stammschule zugeordnet.                                                                                                    |
|------------|----------------------------------------------------------------------------------------------------|
| Bei<br>Ein | Aktivierung werden zusätzliche<br>gabefelder eingeblendet.                                                                                                    |
|            | ) ja<br>) nein                                                                                                    |
| 1          |                                                                                                    |
|            | Schulnummer*<br>Wichtig! Sie können die Schulnummer Ihrer<br>Stammschule direkt eingeben oder die<br>Schulnummer mit Hilfe von Suchmustern<br>(Suchparametern) bestimmen. Es können nur<br>Schulen gefunden werden, die in der BR des<br>Katalogs liegen.<br>Schulnummer oder Suchmuster |
|            | Wichtig!<br>Eine Anmeldung ist erst nach<br>Bestätigung durch die Schulleitung<br>gültig. Diese wird digital über die<br>Dienstmail der Schule eingeholt. Daher<br>muss die Schulenummer korrekt                                                                                         |

Geben Sie nun alle Daten ein und kontrollieren diese. Wenn alle Daten korrekt sind, können Sie die Anmeldung abschicken. Sie erhalten auf dem Bildschirm eine Bestätigung über die Anmeldung.

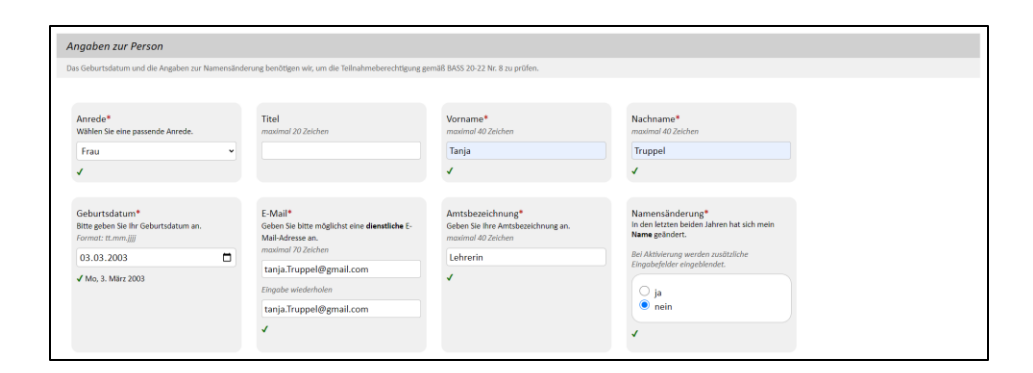

| Schwerbehinderung                                                                          | Bemerkung                                  |                                                              |   |
|--------------------------------------------------------------------------------------------|--------------------------------------------|--------------------------------------------------------------|---|
| Ich bin Schwerbehinderte(r) (§2(2) SGB IX)<br>oder gleichgestellter behinderter Mensch     | Wenn Sie eine Bernerkung hinzufügen        |                                                              |   |
| (§2(3) SGB IX). Bitte beachten Sie: Wenn Sie                                               | möchten, so haben Sie hier die Gelegenheit |                                                              |   |
| eine andere Angabe als "keine Angabe"                                                      | dazu.<br>maximal 70 Teleban                |                                                              |   |
| anklicken, wird diese Information per<br>umwerschlüsselter E-Mail an Sie und Ihre          | maama 70 zeitnen                           |                                                              |   |
| Schulleitung übermittelt. Wenn Sie die                                                     |                                            |                                                              |   |
| Übermittlung dieser Information zu Ihrer                                                   |                                            |                                                              |   |
| Schwerbehinderung auf diesem Wege nicht<br>wilnschen, tragen Sie bitte bler nichts ein und |                                            |                                                              |   |
| rufen stattdessen die Sachbearbeitung dieser                                               |                                            |                                                              |   |
| Veranstaltung an und übermitteln die von                                                   |                                            |                                                              |   |
| innen gewunschte information per felefon.                                                  |                                            |                                                              |   |
| Bei Aktivierung werden zusätzliche                                                         |                                            |                                                              |   |
| Eingabefelder eingeblendet.                                                                |                                            |                                                              |   |
|                                                                                            |                                            |                                                              |   |
| keine Angabe                                                                               |                                            |                                                              |   |
| ⊖ ja                                                                                       |                                            |                                                              |   |
| ⊖ nein                                                                                     |                                            |                                                              |   |
|                                                                                            |                                            |                                                              |   |
|                                                                                            |                                            |                                                              |   |
|                                                                                            |                                            |                                                              |   |
|                                                                                            |                                            |                                                              |   |
|                                                                                            |                                            |                                                              |   |
|                                                                                            |                                            |                                                              | _ |
|                                                                                            |                                            |                                                              |   |
|                                                                                            | ✓<br>✓                                     | X                                                            |   |
|                                                                                            | Anmeldung kontrollier                      | n Anmeldung abbrechen                                        |   |
|                                                                                            |                                            |                                                              |   |
|                                                                                            | Wählen Sie 🗸 Anmeldung konts               | lieren, Wählen Sie 🗙 Anmeldung abbrechen,                    |   |
|                                                                                            | some die Annue fasterien                   | and the Annual day and the Annual days and the second second |   |

|                                 | ored w | an original over the prenstri | an der Junite ein.                                                                                                    |
|---------------------------------|--------|-------------------------------|----------------------------------------------------------------------------------------------------|
| uordnung zu einer Stammschule:  |        | ia                            | 7                                                                                                    |
| Schulnummer:                    |        | 149123                        |                                                                                                    |
| Stellungnahme der Schulleitung: |        | keine Angabe                  |                                                                                                    |
| Schulwechsel:                   |        | nein                          |                                                                                                    |
| Anrede:                         |        | Frau                          |                                                                                                    |
| Titel:                          |        | keine Angabe                  |                                                                                                    |
| Vorname:                        |        | Tanja                         |                                                                                                    |
| Nachname:                       |        | Truppel                       |                                                                                                    |
| Geburtsdatum:                   |        | 3.3.2003                      |                                                                                                    |
| E-Mail:                         |        | tanja.truppel@gmail.co        | n                                                                                                    |
| Amtsbezeichnung:                | ÷      | Lehrerin                      |                                                                                                    |
| Namensänderung:                 |        | nein                          |                                                                                                    |
| Schwerbehinderung:              | ÷      | ja                            |                                                                                                    |
| Anforderungen Barrierefreiheit: | ç      | keine Angabe                  |                                                                                                    |
| Bemerkung:                      |        | keine Angabe                  |                                                                                                    |
|                                 |        |                               | _                                                                                                    |
|                                 |        |                               | Anmeldung absenden                                                                                                    |
|                                 |        | u<br>b                        | Wählen Ster J Anmeldung absanden, Wählen Ster X Konzigieren,<br>ode Richtigkeit der eilegegebenon Daten zu und de Engelsedaren zu konzigieren foder um<br>stätigen und fak-Anmelang absandhielen, die Anmelang absandheiden), |

## Schritt 3: Bestätigungsmails

Sie erhalten eine Bestätigung Ihrer Anmeldung per Mail.

| Guten Tag Tanja Truppel,                                                                                                    |
|----------------------------------------------------------------------------------------------------|
| am 27.05.2024, 14.06/31 Uhr, wurde eine Fortbildungsammeldung unter ihmr E-Mailadresse taria truppeligymall.com auf Ifbunnu.de mit folgenden Daten registriert:                                                                                                    |
| Anmeldungs1D: 10113834                                                                                                    |
| Bealifksregierung: BR Arnsberg                                                                                                    |
| Appretentionen. Kreis Unna<br>Forthiklingerheite Rickmarke Zentralahitur Französisch ab 2025 – Neue Klausurformate in der GOSt unter besonderer Berürksichtigung der Übernrüfung des Hinverstebens (101386)                                                                                                    |
| Fortbildungsstarttermin: 19.06.2024                                                                                                    |
| Fortbildungsort: Schwerte, Katholische Akademie                                                                                                    |
|                                                                                                    |
| Zuordnung zu einer Stammschule: Ja                                                                                                    |
| Schulnummer: Binnerfeldschule, Arnsberg (149123)                                                                                                    |
| Arrede: Fau<br>Management Yania                                                                                                    |
| vormane. Jarga<br>Nachname: Trubbel                                                                                                    |
| Geburtsdatum: 3.3.2003                                                                                                    |
| E-Mail: tania.truppel@gmail.com                                                                                                    |
| Amsteehchnung: Leivenin<br>Schwarzheidenung: In                                                                                                    |
| Jauren komman in på<br>Termin-ID: 201982                                                                                                    |
|                                                                                                    |
| Dies ist eine Bestätigung ihrer Angaben zur Anmeldung, jedoch keine Zusage zu ihrer Teilnahme.<br>Wichteit Elben Anmeldung ist eine auch die Schulbung andlich Erichen und dietal alber die Disentenzi der Schule alexabel? Deben zurr die Schule unmar (18912) kerzelst assenseben worden zein. Sie achelten zu esnebenz Zeit automotisch Nichricht                                                                                                    |
| work for the semicondial or exist work in served build need to exist winning found hears winning the mean one meaning and the second and the second and the |
|                                                                                                    |
| Systemnachricht von SOF ORT.NRW                                                                                                    |
|                                                                                                    |

Ihre Schulleitung bekommt eine Anfrage per Mail. Sobald sie diese bestätigt hat, sind Sie zur Fortbildung angemeldet.